# Photoshop® Quick Master CC

# 2019年11月~12月リリース

- ・当補足版は、2020(2019 年 11 月リリース)ユーザーがテキスト「Photoshop® クイックマスター CC」を使用した場合の操作内容及び操作説明を補足するものです。
- ・テキスト「Photoshop® クイックマスター CC」は、Adobe® Photoshop® CC(2017) 2016 年 11 月
   及び 2016 年 12 月リリースと Windows、Macintosh の両プラットフォームに対応しています。

|              | バージョ                               | ン                                            | リリース                                        | 対応テキスト                       |   |           |
|--------------|------------------------------------|----------------------------------------------|---------------------------------------------|------------------------------|---|-----------|
| Photoshop CC | 18.0<br>18.0.1                     | (CC2017)<br>(CC2017)                         | 2016年11月<br>2016年12月                        | Photoshop<br>クイックマスター CC     |   |           |
| -            | 19.0<br>19.1                       | (CC2018)<br>(CC2018)                         | 2017年10月<br>2018年1月                         | Photoshop<br>クイックマスター CC     | + | CC2018補足版 |
| -            | 20.0<br>20.0.1<br>20.0.2<br>20.0.3 | (CC2019)<br>(CC2019)<br>(CC2019)<br>(CC2019) | 2018年10月<br>2018年11月<br>2019年1月<br>2019年2月  | Photoshop<br>クイックマスター CC     | Ŧ | CC2019補足版 |
| Photoshop    | 21.0<br>21.0.1<br>21.0.2<br>21.0.3 | (2020)<br>(2020)<br>(2020)<br>(2020)         | 2019年11月<br>2019年11月<br>2019年12月<br>2020年1月 | Photoshop<br>クイックマスター CC + 2 |   | 2020補足版   |

※Photoshop 2020 (バージョン 21.0.3)を元に製作しております。

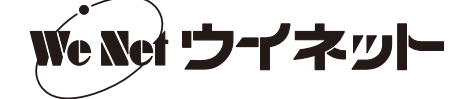

#### ■ P.7 (ツール一覧) 変更・追加のあったツール

ツールバーの上部の [ ] をクリックするとツールバーを2列にすることができます。 (CC2017) (2020)⊕, E3, **↔**, []], 12 1 12 1  $\varphi$ Q. 🖌 2 13 2 13 ʻla. 🎢 3 14 3 ・・・・・・ フレームツール(新機能) 8 I 4 15 4 14 1 -7 ⊥. . 5 5 16 15 🕭 . 🔲 6 17 \***%**\_ 🕭 . 6 16 7 ۶ 7 ۵. 18 17 T. **P** . 8 Ø. Ø. 8 19 18 9 k. 🗖 20 Τ. 9 19 ШU, Q J. 10 10 …… ズームツール (P23) 20 Q 11 ズームツール (P23) …… 11 4 4 -С, ि Ð G 8 • 🔊 ペンツール 8 ☞ ペンツール ····· (P114) Ø フリーフォームペンツール 🏠 フリーフォームペンツール ····· (P118) đ アンカーポイントの追加ツール € 曲線ペンツール ------ 新機能 アンカーポイントの削り除ツール \*
ク アンカーポイントの追加ツール ····· (P116) アンカーポイントの切り替えツール 皮 アンカーポイントの削除ツール ····· (P117) アンカーポイントの切り替えツール ····· (P117) 13 • 📭 オブジェクト選択ツール W …… 新機能 13 ■ ①≯ クイック選択ツール 🌶 クイック選択ツール W ----- (P217) 🏹 自動選択ツール ▶ 自動選択ツール W ..... (P40)

フレームツール(新機能)

CC2019より、[フレームツール] が追加されました。 [フレームツール] で画像のプレースホルダーフレームを 作成すると、フレーム内に配置した画像を簡単にマスクす ることができます。また、任意の図形またはテキストをフ レームに変換し、フレーム内を画像で塗りつぶすこともで きます。

① [フレームツール] を選びます。

②オプションバーで長方形または楕円のフレームを選び、 カンバス上をドラッグしてフレームを作成します。

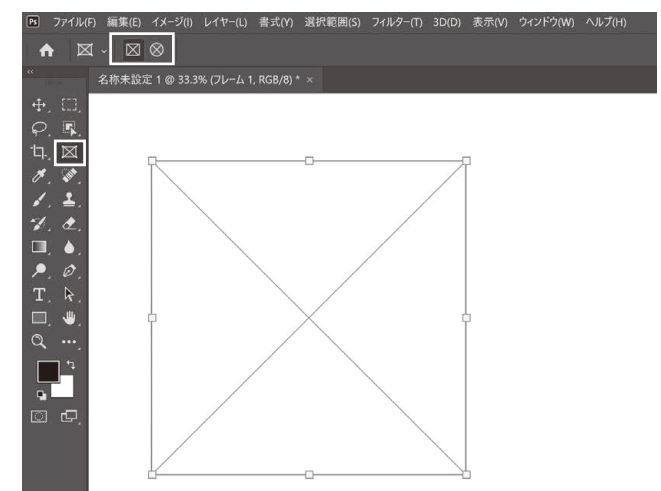

③メニューバーから、[ファイル] – [リンクを配置] また は[埋め込みを配置]を選択し、ダイアログボックスで フレームに配置する画像を選択します。

(画像は、スマートオブジェクトとして配置されます。)

④メニューバーから、[選択範囲] – [レイヤーの選択を解除]を選択します。[移動ツール]でフレームに配置した画像を1回クリックするとフレームと画像の両方が選択され、フレームと画像を一緒に移動したり変形したりすることができます。

また、フレームに配置した画像をダブルクリックすると フレーム内の画像が選択され、画像のみを移動したり、 変形したりすることができます。 ▲ 図 · 図 ②
 Cast+Life: 1 @ 33.3% (IC101, RG5/6)\*\*
 Cast+Life: 1 @ 33.3% (IC101, RG5/6)\*\*
 Cathering and the state of the state of the stat

ファイル(F) 編集(E) イメージ(I) レイヤー(L) 書式(Y) 選択範囲(S) フィルター(T) 3D(D) 表示(V) ウィンドウ(W) ヘルプ(H)

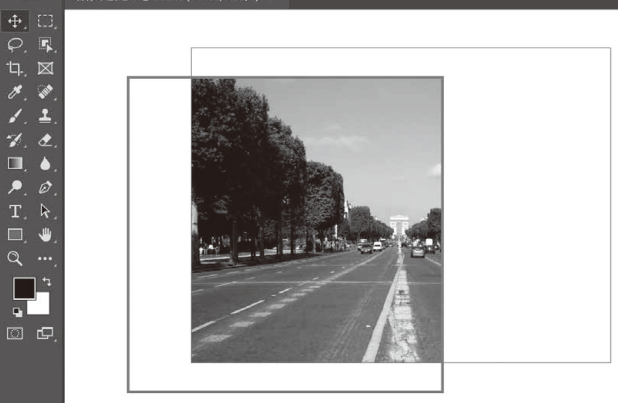

ダブルクリックして画像のみを移動

#### テキストをフレームに変換して画像を配置する

①任意のテキストを入力します。

- ②[レイヤー]パネルでテキストレイヤーを選択し、[レ イヤー]パネルのパネルメニューから[フレームに変換] を選びます。
- ③ [新規フレーム] ダイアログで、[OK] ボタンをクリッ クします。
- ④フレームに変換したレイヤーを選択した状態で、メニューバーから、[ファイル] [リンクを配置] または [埋め込みを配置]を選び、ダイアログボックスでフレームに配置する画像を選択します。

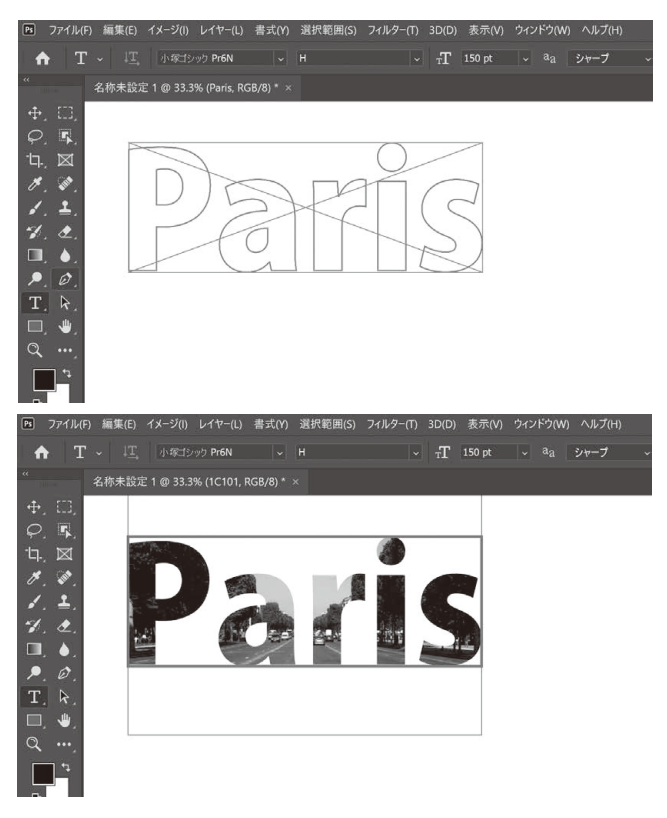

2020 補足版

#### 8 曲線ペンツール(新機能)

CC2018より、[曲線ペンツール] が追加されました。 [曲線ペンツール] は、[ペンツール] のアイコンを長押しして切り替えることができます。

曲線ペンツールによるパスの描画

① [曲線ペンツール] を選びます。

②ドキュメント内の任意の場所をクリックして、最初のアンカーポイントを作成します。

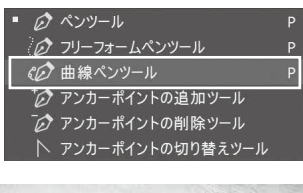

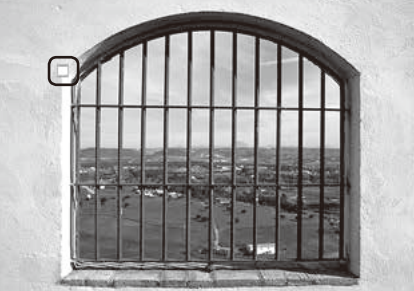

クリックしてアンカーポイントを作成

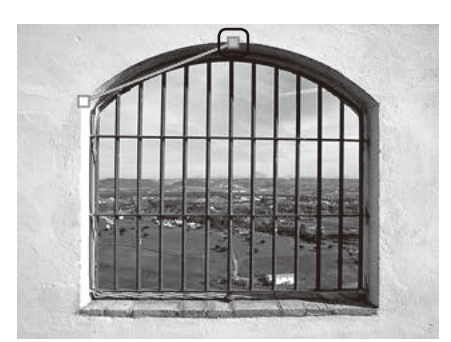

クリックしてアンカーポイントを作成

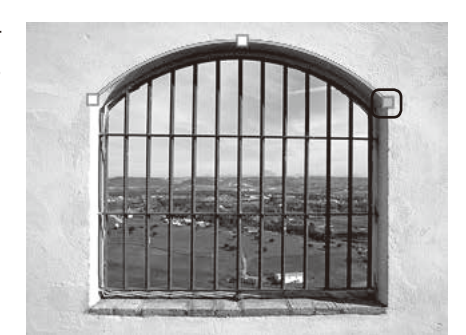

ダブルクリックしてアンカーポイントを作成

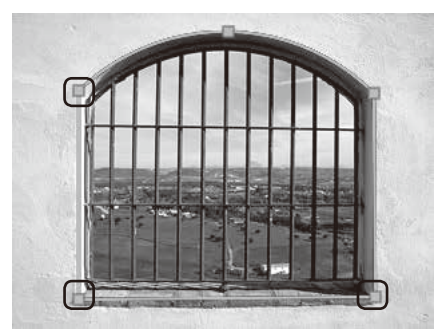

「Esc (esc)」キーを押して描画を終了

③パスのセグメントを曲線にする場合は、クリックして次のアンカーポイント を作成します。(この時、最初のセグメントは直線で表示されます。)

④次に描画するセグメントを直線にする場合は、ダブルクリックしてアンカー ポイントを作成します。この時、前に描画したセグメントが曲線になります。

⑤アンカーポイントを追加していき、パスの描画が終わったら、「Esc (esc)」 キーを押します。

 ・スムーズポイントをコーナーポイントに変換したり、コーナーポイントをス ムーズポイントに変換する場合は、ポイントをダブルクリックします。

 ・アンカーポイントをドラッグすると、前に作成したセグメントの曲線を調整 することができます。

#### 13 オブジェクト選択ツール(新機能)

[オブジェクト選択ツール] が追加されました。

[オブジェクト選択ツール]を使用すると、画像内の人物や動物、物などを自動的に選択することができます。

- ① [オブジェクト選択ツール] を選びます。
- ②オプションバーの [モード] から [長方形] または [な げなわ] を選択し、選択したいオブジェクトを大まかに 囲みます。

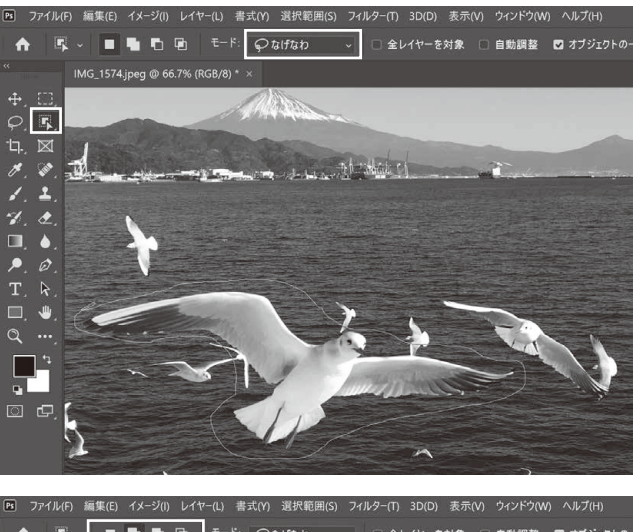

- ③オブジェクトが自動的に選択されました。選択範囲を追 加する必要がある場合は、オプションバーの[選択範囲 に追加ボタン]をクリックして、追加選択したい領域を 囲みます。
- ・不要な選択範囲を削除する場合は、[現在の選択範囲か ら一部削除]をクリックし、削除したい領域を囲みます。

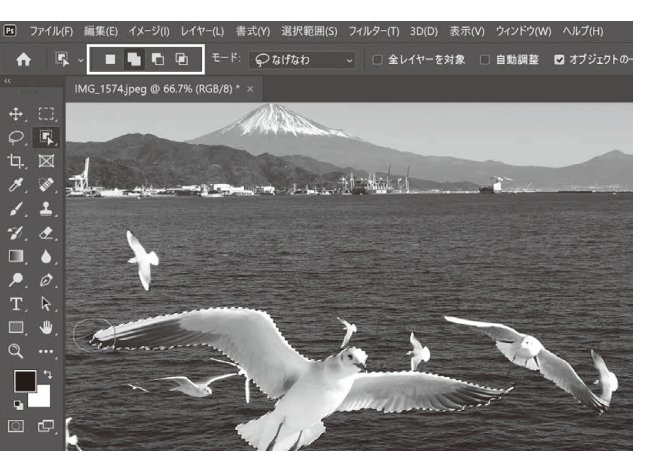

#### ■ P.8 よく使うショートカット一覧

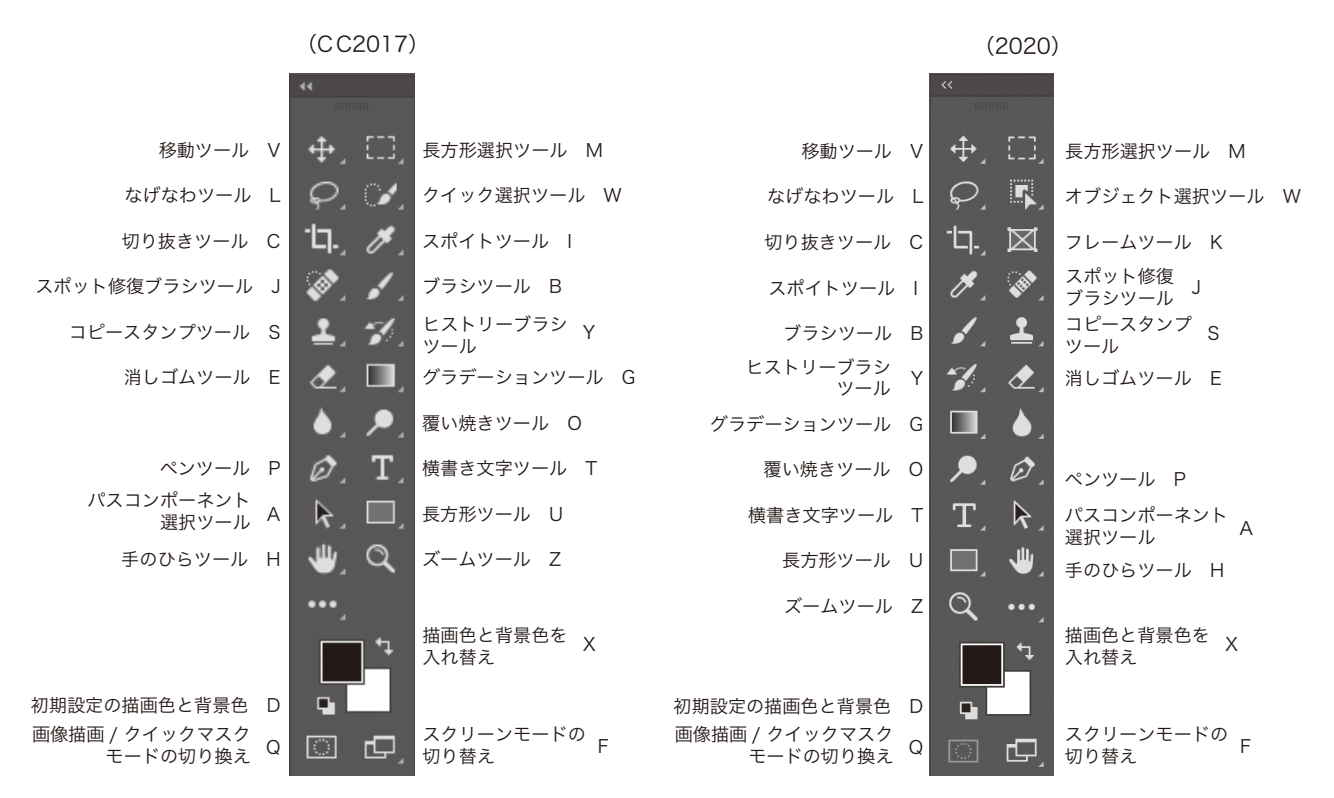

#### (CC2017)

| 編集          |              | 編集         |              |
|-------------|--------------|------------|--------------|
| 取り消し / やり直し | Ctrl+Z       | 取り消し       | Ctrl+Z       |
| 1段階進む       | Shift+Ctrl+Z | やり直し       | Shift+Ctrl+Z |
| 1段階戻る       | Alt+Ctrl+Z   | 最後の状態を切り替え | Alt+Ctrl+Z   |
| カット         | Ctrl+X       | カット        | Ctrl+X       |
| コピー         | Ctrl+C       | コピー        | Ctrl+C       |
| 結合部分をコピー    | Shift+Ctrl+C | 結合部分をコピー   | Shift+Ctrl+C |
| ペースト        | Ctrl+V       | ペースト       | Ctrl+V       |

(2020)

CC2019より、「Ctrl (command)」+「Z」を使用して、複数のステップを取り消すことができるようになりました。 また、レイヤーの表示/非表示の変更も取り消し可能になりました。

従来方式の取り消しモードに切り替える手順

①メニューバーから、[編集] – [キーボードショートカット] を選びます。

- ② [キーボードショートカットとメニュー] ダイアログで、[従来方式の取り消しショートカットを使用] を選択し、[OK] ボタンをクリックします。
- Photoshop を再起動します。

#### 手順 (CC2017) (2020)番号 1 [スタートメニュー] から **[Adobe Photoshop** [スタートメニュー] から [Adobe Photoshop CC 2017] を選びます。 **2020]**を選びます。 A Access Acrobat Reader DC Adobe 8 $\bigcirc$ Adobe Creative Cloud $\square$ Adobe Download Assistant In Adobe Edge Inspect Ś Adobe Illustrator 2020 Ai £33 Adobe Photoshop 2020 Ps $(\mathbf{b})$ ♀ ここに入力して検索 ■ P.11(1 Photoshopの起動(Mac)) 手順 (CC2017) (2020) 番号 [アプリケーション] ウィンドウ内のフォルダー [アプリケーション] ウィンドウ内のフォル $\rightarrow$ ダー《Adobe Photoshop CC2017》内の 《Adobe Photoshop 2020》内の《Adobe 《Adobe Photoshop CC2017》アイコン Photoshop 2020》アイコンをダブルクリッ をダブルクリックして、Photoshopを起動し クして、Photoshopを起動します。 ます。 ... Adobe Photoshop 2020 $\langle \rangle$ よく使う項目 Ps AirDrop □ 最近の項目 ▲ アプリケーション Adobe Photoshop 2020 Adobe Photoshop 2020 を…ストール Configuration 🔜 デスクトップ 武事 💼 0 ダウンロード Locales Plug-ins Presets 場所 iCloud Drive

#### ■ P.10(1 Photoshopの起動(Windows))

[Adobe Photoshop 2020] フォルダー

### ■ P.11(2 スタートワークスペースからファイルを開く)

クラウドドキュメントを使用できるようになりました。クラウドドキュメントとは、Adobe XD などの互換性の あるアプリケーションや異なるデバイスで編集できるクラウド対応のドキュメントです。クラウドドキュメントは Creative Cloud ストレージに保存され、パソコンで作成したドキュメントを iPad などのデバイスで開き、シーム レスに編集するといったことができるようになりました。

| 手順<br>番号           | (CC2017)                                                                    | (2020)                                                                                                    |
|--------------------|-----------------------------------------------------------------------------|----------------------------------------------------------------------------------------------------|
| 1                  | Photoshop が起動すると、スタートワークス<br>ペースが表示されます。<br>[開く] ボタンをクリックします。               | ◆ Photoshop が起動すると、スタートワークス<br>ペースが表示されます。<br>「開く」ボタンをクリックします。<br>初めて起動する場合は、クラウドドキュメントの<br>ダイアログが表示されます。[ローカルコンピュー<br>タ] ボタンをクリックします。  ▼ アップドキュメントの   ● 「プップドキュメントの」   ● 「プップドキュメントの」   ● 「プップドキュメントの」   ● 「プップドキュメントの」   ● 「プップドキュメントの」   ● 「プップドキュメントの」   ● 「プップドキュメントの」   ● 「プップドキュメントの」   ● 「プップドキュメントの」   ● 「プップドキュメントの」   ● 「プップドキュメントの」   ● 「プップドキュメントの」   ● 「プップドキュメントの」   ● 「プップドキュメントの」   ● 「プップドキュメントの」   ● 「プップドキュメントの」   ● 「プップドキュメントの」   ● 「プップ   ● 「プップ   ● 「プップ   ● 「プップ   ● 「アップ   ● 「アップ |
| ■ P.12<br>手順<br>番号 | 2 <b>(3 保存・別名で保存)</b><br>(CC2017)                                           | (2020)                                                                                                    |
| 1                  | メニューバーから [ファイル] – [別名で保存]<br>を選びます。<br>[名前を付けて保存 (別名で保存)] ダイアログが<br>表示されます。 | <ul> <li>▶</li> <li>▶</li> <li>★ ニューバーから [ファイル] - [別名で保存]<br/>を選びます。</li> <li>♪ クラウドドキュメントに保存するか、パソコンに<br/>保存するかを選択するダイアログが表示されま<br/>す。[パソコンに保存] ボタンをクリックします。</li> <li>★ パソコンに保存] ボタンをクリックします。</li> <li>★ パソコンに保存] ボタンをクリックします。</li> <li>★ パソコンに保存] ボタンをクリックします。</li> <li>★ パソコンに保存] ボタンをクリックします。</li> <li>★ パソコンに保存] ボタンをクリックします。</li> <li>★ パソコンに保存] ボタンをクリックします。</li> <li>★ パソコンに保存] ボタンをクリックします。</li> </ul>                                                                                                    |

[名前を付けて保存(別名で保存)] ダイアログが 表示されます。

#### ■ P.14(6 新規ファイルの作成)

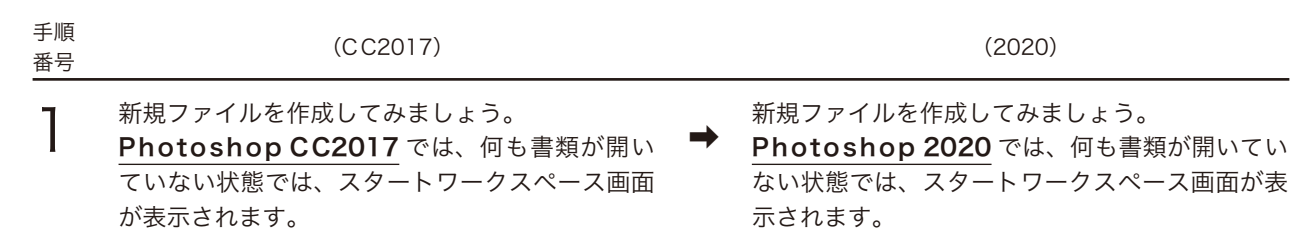

[新規] ボタンをクリックします。

[新規作成] ボタンをクリックします。

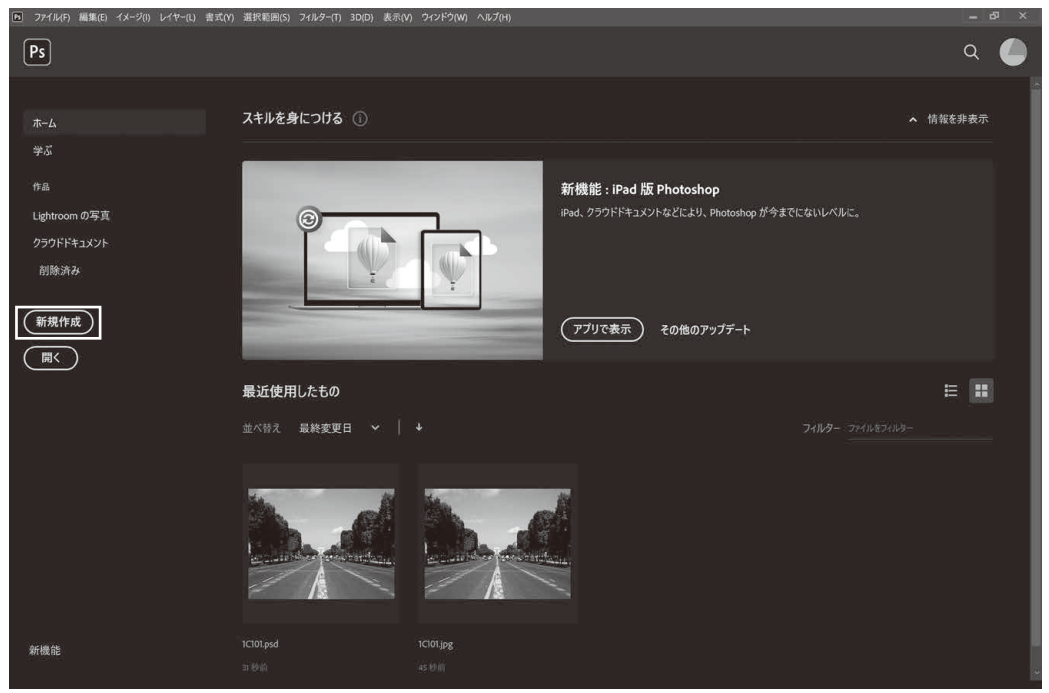

スタートワークスペース

#### ■ P.14 (Point CC2017 で CC2015 以前のダイアログを使用する設定手順)

| 手順<br>番号   | (CC2017)                                                                   |   | (2020)                                                           |  |  |  |  |
|------------|----------------------------------------------------------------------------|---|------------------------------------------------------------------|--|--|--|--|
| $\bigcirc$ | メニューバーから[ 編集( <mark>Mac:Photoshop</mark><br><u>CC</u> )]-[環境設定]-[一般]を選びます。 | • | メニューバーから[ 編集( <mark>Mac:Photoshop</mark><br>)]-[環境設定]-[一般]を選びます。 |  |  |  |  |

以降、[Photoshop CC] → [Photoshop] への読み替えをお願いいたします。

#### ■ P.26、27(7 スウォッチパネル)

3

[スウォッチ] パネルが新しくなり、スウォッチをグループごとに整理して管理で きるようになりました。 ([パターン] パネル、[グラデーション] パネル、[スタイル] パネルも同様に変 更されています。)

各グループの左側にある > をクリックすると、グループが展開しカラーが表示さ れます。

[スウォッチを新規作成] ボタンのアイコンが 🗊 から 🗉 に変更されました。

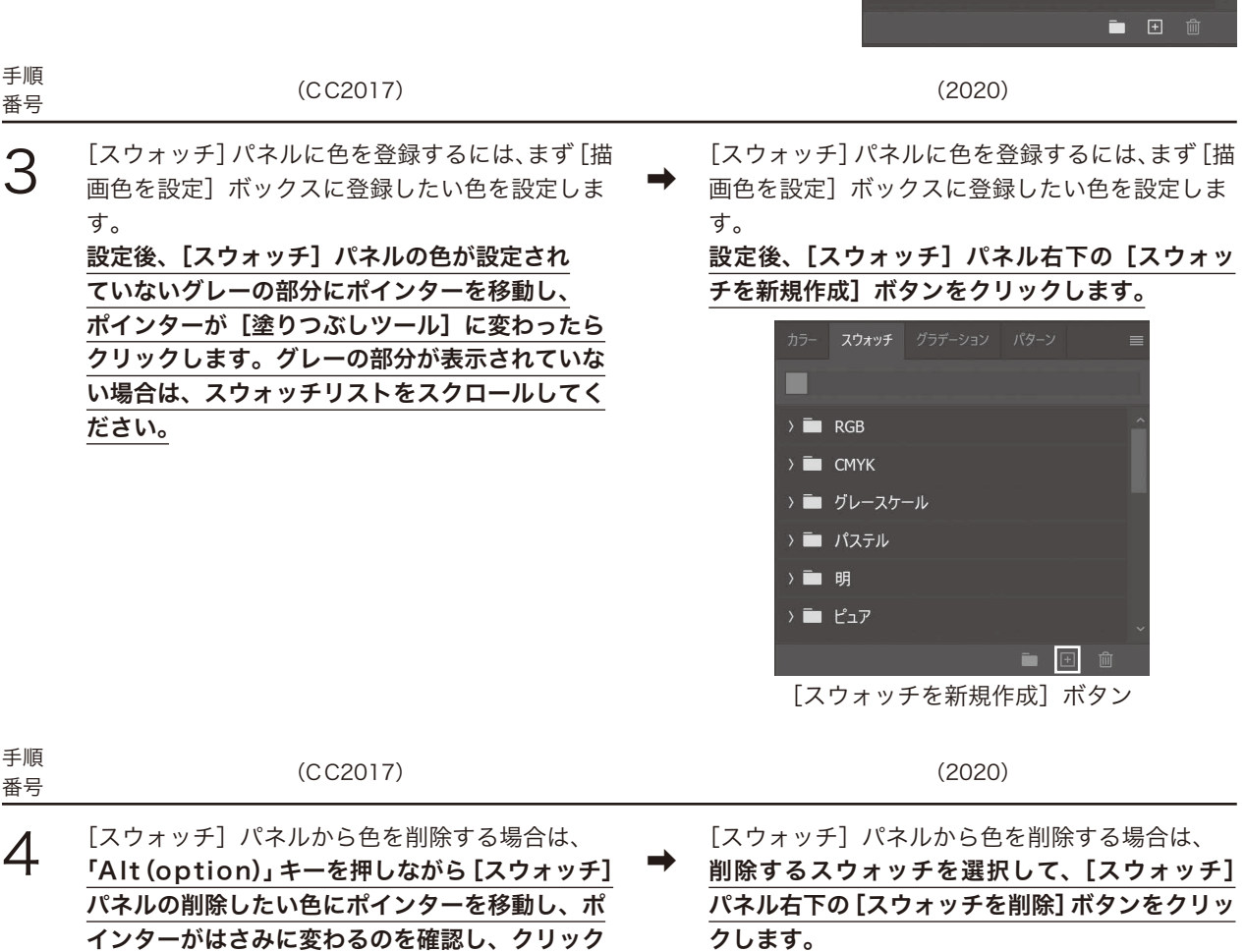

クします。

|     | スウォッチ |       |       |   |
|-----|-------|-------|-------|---|
|     |       |       |       |   |
| > 🗖 | 明     |       |       |   |
| > 🗖 | ピュア   |       |       |   |
| > 🗖 | 暗     |       |       |   |
| > 🗖 | 暗く    |       |       |   |
| ) 🗖 | ペール   |       |       |   |
|     |       |       |       | × |
|     |       |       | Ē 🗄   | ⑪ |
| ]   | スウォ   | ッチを削除 | 余] ボタ | ン |

> 🛅 RGB

~ 🖿 смүк

> 🛅 グレースケール

> 🛅 パステル 🔲 明

手順番号5の[スウォッチの初期化]のコマンドがなくなりました。スウォッチを元の状態に戻すには、すべてのグルー プとスウォッチを削除してから、パネルメニューの[デフォルトスウォッチを復元]を選びます。

します。

### ■ P.55(1 拡大・縮小 / 回転 / ゆがみ / 自由な形に)

オプションバーの [縦横比を固定] ボタンが初期設定で ON になりました。画像は縦横比を固定したまま拡大・縮小されます。「Shift (shift)」キーを押している間は一時的に OFF になり、離すと ON になります。

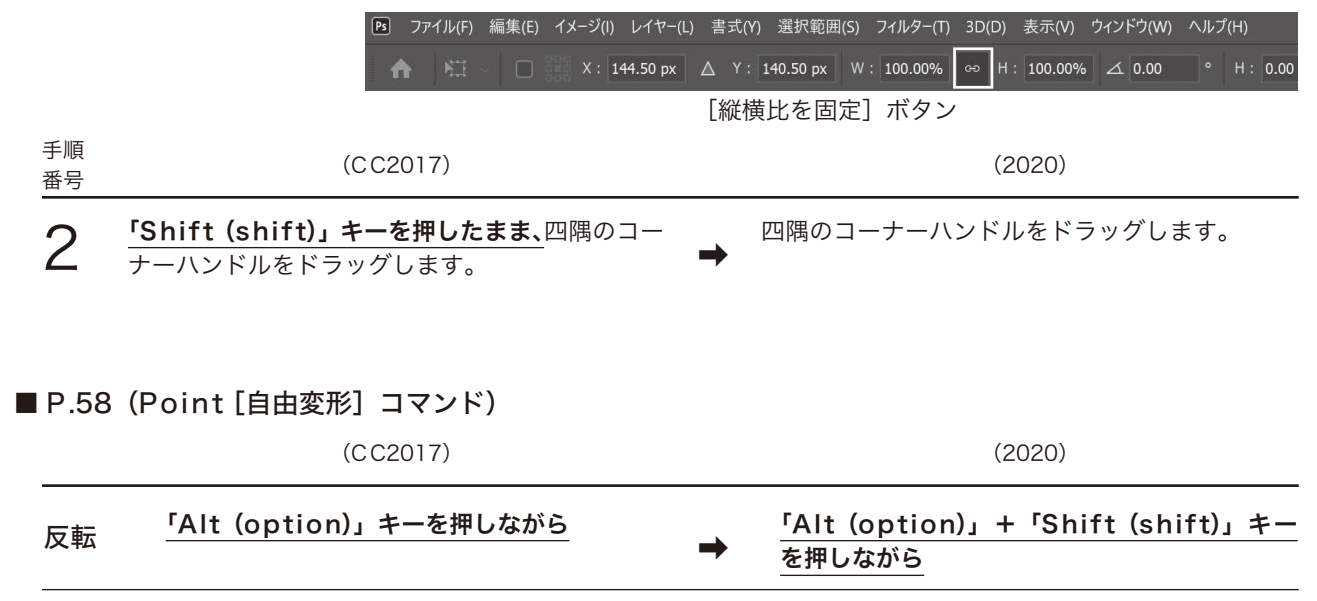

#### ■ P.72(1 ブラシツールとオプションの設定)

CC2019 より、[ブラシツール] を選択し、オプションバーで [滑らかさ] に 0 ~ 100 を入力すると、描画の際にスムー ジングが適用されるようになりました。大きな値を指定すると、ストロークに適用されるスムージングが強くなり、よ り滑らかな線を描画することができます。 0 を指定すると、以前のバージョンの Photoshop と同じように描画でき ます。

[滑らかさ] の設定は、[ブラシツール] の他、[鉛筆ツール]、[消しゴムツール] でも使用できます。

| Ps              | ファイル(F) | 編集(E)   | イメージ(I) | レイヤー(L) | 書式(Y) | 選択範囲(S) | フィルター(T) | 3D(D)  | 表示(V) | ウィンドウ(W) | ヘルプ(H | ) |       |     |   |    | _    |
|-----------------|---------|---------|---------|---------|-------|---------|----------|--------|-------|----------|-------|---|-------|-----|---|----|------|
| 1               | • 1     | ~<br>13 | - 🔽     | €−ド: i  | 通常    |         | 不透明度     | : 100% | - Ø   | 流量: 10   | 00% ~ | Ø | 滑らかさ: | 70% | - | ¢_ | ⊿ 0° |
| オプションバー 滑らかさの設定 |         |         |         |         |       |         |          |        |       |          |       |   |       |     |   |    |      |

## ■ P.72(1 ブラシツールとオプションの設定)

従来の [ブラシプリセット] の使い勝手が向上しました。

| 手順<br>番号 | (CC2017)                                                                                                    |          | (2020)                                                                                                    |
|----------|----------------------------------------------------------------------------------------------------|----------|----------------------------------------------------------------------------------------------------|
| 3        | ツールパネルから[ブラシツール]を選びます。<br>オプションバーの[ブラシプリセットピッカー]<br>から[ソフト円ブラシ]を選び、[直径]を[13<br>px]に設定します。<br><b>[ブラシプリセットピッカー]</b> には、ブラシの形状、<br>サイズ、不透明度、エアブラシ機能のON/OFF<br>などを設定した様々なブラシの見本が表示されま<br>す。 | <b>→</b> | ツールパネルから [ブラシツール] を選びます。<br>オプションバーの [ブラシプリセットピッカー]<br>から [汎用ブラシ] フォルダー左の [>] をクリッ<br>クしてフォルダーを展開し、[ソフト円ブラシ] を<br>選び、[直径] を [13 px] に設定します。<br>[ブラシプリセット] では、ブラシの形状、サイズ、<br>不透明度、エアブラシ機能の ON/OFF などを設<br>定した様々なブラシをフォルダーで分類して整理<br>することができます。 |
|          |                                                                                                    |          | <ul> <li>P ファイル(F) 編集(E) イメージ(I) レイヤー(L) 書式(V)</li> <li>↑ ✓ 13 ✓ 21 モード: 通常</li> <li>iiiiiiiiiiiiiiiiiiiiiiiiiiiiiiii</li></ul>                                                                                                    |

ブラシプリセットピッカー

-ブラシ プリセット

🗅 汎用ブラシ

ハードロブラシ

|  | E F | ۶.74 <sup>°</sup> | (3 | ブラ | シプ | リセ | ット) |
|--|-----|-------------------|----|----|----|----|-----|
|--|-----|-------------------|----|----|----|----|-----|

| 手順<br>番号 | (CC2017)                                                                                                    |          | (2020)                                                                                                    |
|----------|----------------------------------------------------------------------------------------------------|----------|----------------------------------------------------------------------------------------------------|
| 1        | [ブラシプリセットピッカー] の下側半分に表示<br>されるブラシセットのグループを、初期設定のも<br>のから別のグループに変更してみましょう。<br>[ブラシツール] を選択している状態で、オプショ<br>ンバーから [ブラシプリセットピッカー] を表示<br>します。 | <b>→</b> | [ブラシツール]を選択している状態で、オプショ<br>ンバーから [ブラシプリセットピッカー]を表示<br>します。<br>[ブラシプリセット]には、汎用ブラシ、ドライメ<br>ディアブラシ、ウェットメディアブラシ、特殊効<br>果ブラシの 4 つのフォルダーが表示されます。 |
|          |                                                                                                    |          | > ■ 汎用ブラシ                                                                                                    |

| > 🗖 | 汎用ブラシ       |
|-----|-------------|
| > 🖿 | ドライメディアブラシ  |
| > 🗖 | ウェットメディアプラシ |
| > 🗖 | 特殊効果ブラシ     |
|     |             |
|     | <u> </u>    |
|     | ブラシプリセット    |

| 手順<br>番号 | (CC2017)                                                                                                    |          | (2020)                                                                                                    |
|----------|----------------------------------------------------------------------------------------------------|----------|----------------------------------------------------------------------------------------------------|
| 2        | [ブラシプリセットピッカー]の右上のボタンを<br>クリックしてメニューを表示し、[特殊効果ブラ<br>シ]を選びます。 「現在のブラシを特殊効果ブラシで置き換えます<br>か?」というアラートウィンドウが表示されたら、<br>[OK] ボタンをクリックします。さらに、「置き<br>換える前に、現在のブラシへの変更を保存します<br>か?」というアラートウィンドウが表示されたら、<br>[いいえ (保存しない)] ボタンをクリックします。 | <b>→</b> | [ブラシプリセット] に従来のブラシを読み込んで<br>みましょう。 [ブラシプリセットピッカー] の右上のボタンをク<br>リックしてメニューを表示し、[レガシーブラシ]<br>を選びます。 ⑦アイル(ケ)編集(E) イメージ() レイヤー(L) 書式(Y) 選択範囲(S) フイルター(T) 30(E)<br>● アイル(ケ)編集(E) イメージ(Y) レイヤー(L) 書式(Y) 選択範囲(S) フイルター(T) 30(E)<br>● (F) ● (F) ● (F |
| 手順<br>番号 | (CC2017)                                                                                                    |          | (2020)                                                                                                    |
| 3        | ブラシプリセットの一覧から、[バラ(散乱)]を<br>選びます。ツールパネルの [描画色を設定] ボッ<br>クスをクリックし、描画色を赤([R:255、G:0、<br>B:0])に設定します。                                                                                                    | →        | [レガシーブラシ] フォルダーを開き、さらにそ<br>の中から [特殊効果ブラシ] を開きます。<br>ブラシプリセットの一覧から、[バラ (散乱)] を<br>選びます。ツールパネルの [描画色を設定] ボッ<br>クスをクリックし、描画色を赤 ([R:255、G:0,<br>B:0]) に設定します。                                                                                                    |

## ■ P.74(4 ブラシパネル)

| F./4     |                                                                                                    |                                                                                                    |
|----------|----------------------------------------------------------------------------------------------------|----------------------------------------------------------------------------------------------------|
| 手順<br>番号 | (CC2017)                                                                                                    | (2020)                                                                                                    |
| 1        | [バラ(散乱)]をもとに、ブラシをカスタマイズ<br>してみましょう。<br>[ブラシツール]を選択している状態で、オプショ<br>ンバーの <mark>[ブラシパネルの切り替え] ボタン</mark> をク<br>リックします。                                | <ul> <li>▶ [バラ(散乱)]をもとに、ブラシをカスタマイズ<br/>してみましょう。</li> <li>[ブラシツール]を選択している状態で、オプショ<br/>ンバーの[ブラシ設定パネルの表示を切り替え]<br/>ボタンをクリックします。</li> </ul> |
|          | <ul> <li>アテイル(F) 編集(E) イメージ(I)</li> <li>イ ~ 48</li> <li>イ ~ 48</li> <li>ブラミ</li> </ul>                                                             | レイヤー(L) 書式(Y) 選択範囲(S) フィルター(T) 3D(D) 表示(V) ウィンドウ(W) ヘ/<br>モード: 通常 → 不透明度: 100% → ♂ 流量: 100%<br>ノ設定パネルの表示を切り替え] ボタン                      |
| 手順<br>番号 | (CC2017)                                                                                                    | (2020)                                                                                                    |
| 2        | 【ブラシ】パネルが表示されます。<br>([ブラシ] パネルは、ブラシの作成や編集、登録<br>したブラシセットを管理するパネルです。) ブラシプリセットの[バラ(散乱)]([Scattered<br>Roses])が選択されていることを確認し、[間隔]<br>を [45%] に設定します。 | ►                                                                                                    |

[ブラシ設定] パネル

🗌 重ね描き効果 🛛 🔂

☑ 滑らかさ
 □ テクスチャの保護

6 ☑ 間隔

以降、[ブラシ] パネル→ [ブラシ設定] パネルへの読み替えをお願いいたします。

| 手順<br>番号 | (CC2017)                                                      |          | (2020)                                                                                                    |
|----------|---------------------------------------------------------------|----------|----------------------------------------------------------------------------------------------------|
| 5        | [デュアルブラシ]をクリックし、[ソフト円 45]<br>のブラシを選択し、[直径]を[80 px]に設定<br>します。 | <b>→</b> | [デュアルブラシ]をクリックし、 <mark>ブラシの一覧</mark><br><b>をスクロールして</b> [ソフト円 45]のブラシを選<br>択し、[直径]を[80 px]に設定します。                                                                                                    |
|          |                                                               |          | ブラジ       ン         ブラジ       ブラジ         ブラジ先端のジエイブ       1         シナイブ       白         シナイブ       白         シオイブ       白         シオイブ       白         シオイブ       白         シオイブ       白         シオイブ       白         ウオッシボーズ       白         ウガラト       白         ウガットエッジ       白         雪ね描き効果       白         アクスチャの保護       白 |

[デュアルブラシ] を設定

■ P.76(4 ブラシパネル)

| 手順<br>番号 | (CC2017)                                                                                             |          | (2020)                                                                                                    |
|----------|----------------------------------------------------------------------------------------------------|----------|----------------------------------------------------------------------------------------------------|
| 7        | [ブラシ名] ダイアログが表示されます。<br>[名前] を「Flowers」に設定し、[OK] ボタン<br>をクリックします。<br>新しく「Flowers」というブラシが設定されま<br>した。 | <b>→</b> | [新規ブラシ] ダイアログが表示されます。<br>[名前]を「Flowers」に設定し、[ブラシサイ<br>ズをプリセットで保存] をチェックして、[OK]<br>ボタンをクリックします。<br>新しく「Flowers」というブラシが設定されま<br>した。 |

| 新規ブラシ |                   | ×     |
|-------|-------------------|-------|
|       | 名前 (N): Flowers   | ОК    |
| 80    | ☑ ブラシサイズをブリセットで保存 | キャンセル |
|       | ✔ ツール設定を含める       |       |
|       | □ カラーを含める         |       |
|       | ブラシに名前を付けて登録      |       |

#### ■ P.76(4 ブラシパネル)

手順

番号

9

| 手順<br>番号 | (CC2017)                                                                                                    |          | (2020)                                                                    |
|----------|----------------------------------------------------------------------------------------------------|----------|---------------------------------------------------------------------------|
| 8        | オプションバーから [ブラシプリセットピッカー]<br>を選びます。[ブラシプリセットピッカー] の右<br>上のボタンをクリックし、メニューから [リスト<br>(大)を表示] を選びます。<br>ブラシプリセットの表示が変わり、ブラシ名が表<br>示されるので、作成した「Flowers」ブラシを<br>選択し、描画してみましょう。 | <b>→</b> | オプションバーから [ブラシプリセットピッカー]<br>を選びます。<br>作成した「Flowers」ブラシを選択し、描画し<br>てみましょう。 |

[Flowers] を選択

 $\triangle$ 

(2020)

ブラシプリセットを初期設定に戻しましょう。 [ブラシプリセットピッカー]の右上のボタンを クリックし、メニューから[初期設定に戻す]を 選びます。 [現在のブラシを初期設定のブラシで置き換えま すか?]というアラートが表示されたら、[OK] ボタンをクリックします。さらに、[置き換える 前に、現在のブラシへの変更を保存しますか?] というアラートが表示されたら、[いいえ (Mac: 保存しない)]ボタンをクリックします。

(CC2017)

初期設定のブラシプリセットグループに戻りました。

ブラシプリセットのフォルダーを削除しましょう。「Shift (shift)」キーを押しながら、ブラシプリセットの[汎用ブラシ]、[ドライメディアブラシ]、[ウェットメディアブラシ]、[特殊効果ブラシ]、[レガシーブラシ]をクリックし、選択します。

[ブラシプリセットピッカー]の右上のボタンを クリックし、メニューから [グループを削除]を 選びます。

[選択したブラシを削除しますか?] というアラー トが表示されたら、[OK] ボタンをクリックしま す。

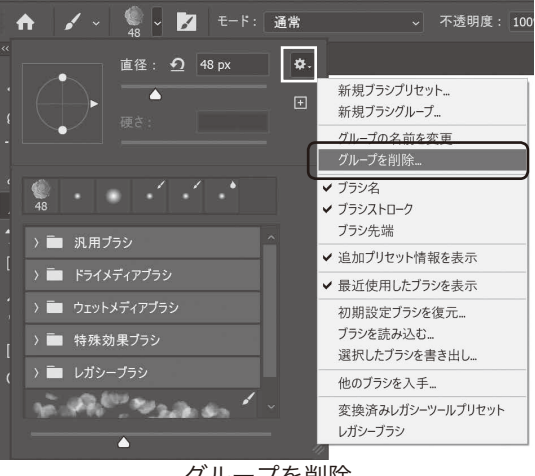

グループを削除

次に、ブラシプリセットの初期設定のフォルダー をリストに戻しましょう。

[ブラシプリセットピッカー]の右上のボタンを クリックし、メニューから[初期設定ブラシを復 元]を選びます。

[ブラシのデフォルトをブラシプリセットのリス トに戻しますか?]というアラートが表示された ら、[OK] ボタンをクリックします。

ブラシプリセットの初期設定のフォルダーが復元 されました。

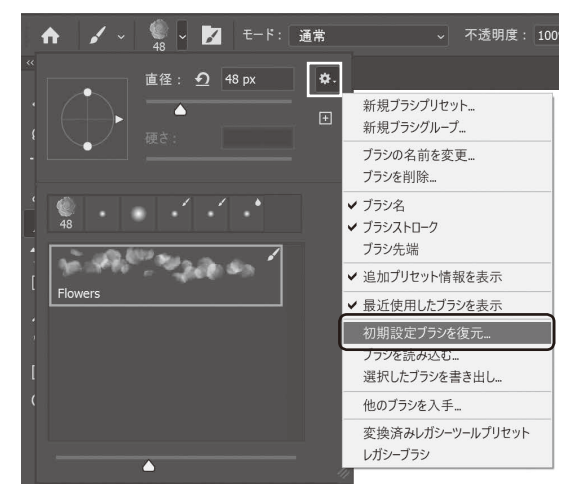

初期設定ブラシを復元

#### ■ P.80 (9 パターンスタンプツール)

パターンのプリセットが変更され、グループごとに整理されるようになりました。

| 手順<br>番号 | (CC2017)                                                                                                    | (2020)                                                                                                    |  |  |
|----------|----------------------------------------------------------------------------------------------------|----------------------------------------------------------------------------------------------------|--|--|
| 4        | オプションバーから [パターンピッカー] を表示<br>し、メニューから [パターン] を選びます。「現<br>在のパターンを置き換えますか?」というアラー<br>トウィンドウが表示されるので、[OK] ボタンを<br>クリックします。<br>表示された [パターン] から [ビジュアルチェッ<br>カー盤] を選び、ドキュメントウィンドウ上でド<br>ラッグしてみましょう。                                                        | オプションバーから [パターンピッカー] を表示<br>し、[草] の左側にある ♪ をクリックして [草 - 秋]<br>を選びます。ドキュメントウィンドウ上でドラッ<br>グしてみましょう。                                          |  |  |
|          | <ul> <li>▶ ファイル(F) 編集(E) イメージ(I) レイヤー(L) 書式(M) 選択範囲(S) フィルター(T)</li> <li>↑ <sup>2</sup> ~ 21 ~ 21 モード: 通常 ~ 不透明度</li> <li>* 名称未設定 1 @ 203% (RGB/8#)*×</li> <li>◆ 、 ①</li> <li>♀ 、 □</li> <li>♀ 、 □</li> <li>↓ ※</li> <li>↓ ※</li> <li>↓ ※</li> </ul> | 3D(D) 表示(V) ウインドウ(W) ヘルブ(H)<br>: 100% ✓ ⑦ 流量: 100% ✓ 《 ▲ 0°  ③ 雪 器あり □ 印象派効果<br>) ■ 木<br>○ 章 調整あり □ 印象派効果<br>) ■ 木<br>○ 章 調整あり □ 印象派効果<br> |  |  |

[草-秋]を選択して描画

#### ■ P.81 (10 グラデーションツール)

グラデーションのプリセットが変更され、グループごとに整理されるようになりました。

|--|

[グラデーションピッカー]を表示し、メニュー 3 から [リスト(小)を表示]を選びます。 グラデーションピッカーの内容が、サムネールと 名前のリスト表示に変わります。

[グラデーションピッカー]を表示し、[基本]の 左側にある ▶ をクリックして展開します。 メニューから [リスト(小)を表示]を選びます。 グラデーションピッカーの内容が、サムネールと 名前のリスト表示に変わります。

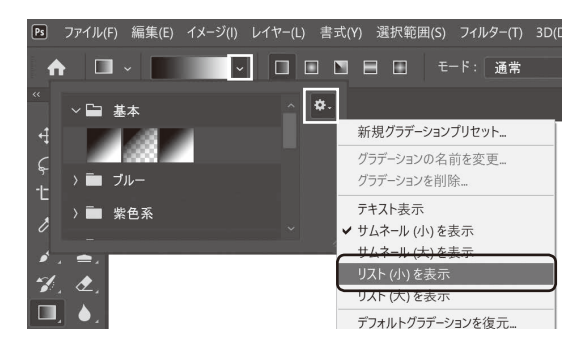

#### ■ P.82、83(11 グラデーションエディター)

グラデーションエディターに表示されるグラデーションの 「 / フラテーションエティタ-プリセットが変更され、グループごとに整理されるように なりました。

手順8で新規グラデーションを追加すると、プリセットの 最下部に追加したグラデーションが登録されます。

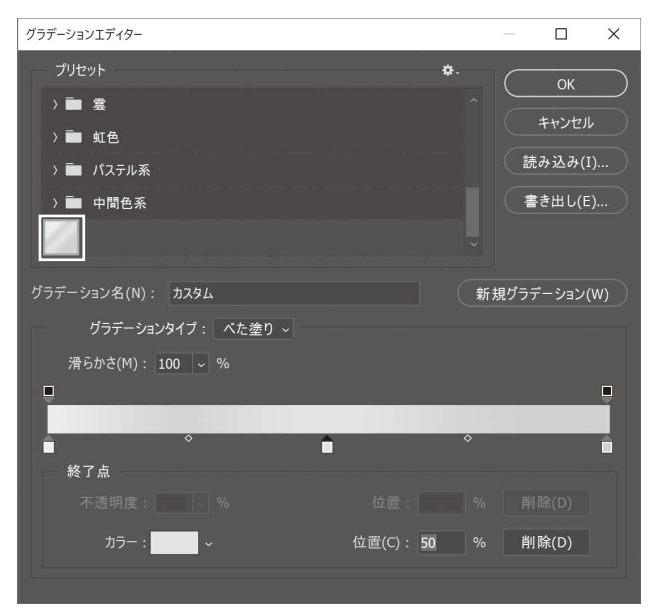

[グラデーションエディター] ダイアログ

| ■ P.97   | (Chapter5                                  | 演習問題)                                                                             |          |                                                                                                    |
|----------|--------------------------------------------|-----------------------------------------------------------------------------------|----------|----------------------------------------------------------------------------------------------------|
| 手順<br>番号 |                                            | (CC2017)                                                                          |          | (2020)                                                                                                    |
| 1        | 完成例を参考に<br>が降っているイン<br>雪の結晶の形の<br>スタムブラシ]( | 、[ブラシツール]を使用し、雪<br>×ージに仕上げてみましょう。<br>ブラシは、 <mark>[ブラシセット]の[カ</mark><br>こ用意されています。 | <b>→</b> | 完成例を参考に、[ブラシツール]を使用し、雪<br>が降っているイメージに仕上げてみましょう。<br>雪の結晶の形のブラシ(雪片)は、 <b>[ブラシセット]</b><br>の[レガシーブラシ] > [カスタムブラシ]に用<br>意されています。 |

# 2020 補足版

Photoshop クイックマスター

■ P.113 (1 パスコンポーネント選択ツール)

| 手順<br>番号 | (CC2017)                                                                                                    |          | (2020)                                                                   |  |  |  |
|----------|----------------------------------------------------------------------------------------------------|----------|--------------------------------------------------------------------------|--|--|--|
| 5        | 縦横比率を維持したまま、パスを縮小してみま<br>しょう。<br>バウンディングボックスの右下のコーナーハンド<br>ルを <mark>「Shift (shift)」キーを押しながら</mark> 左上<br>にドラッグします。 | <b>→</b> | 縦横比率を維持したまま、パスを縮小してみま<br>しょう。<br>バウンディングボックスの右下のコーナーハンド<br>ルを左上にドラッグします。 |  |  |  |

#### ■ P.119 (9 フリーフォームペンツール)

| 手順 |  |
|----|--|
| 番号 |  |

2 [フリーフォームペンツール]を選び、オプションバーの [ペンやパスのオプションを追加設定] をクリック すると、パスの太さやカラーを設定できるようになりました。

| Ps | ファイル(F) | 編集(E) | イメージ(I) | レイヤー(L) | 書式(Y) | 選択範囲(S) | フィルター(T) | 3D(D) | 表示(V)      | ウィンドウ(W) | ヘルプ(H) |
|----|---------|-------|---------|---------|-------|---------|----------|-------|------------|----------|--------|
| 4  | Ø       | ~ パス  | . ~ 1   | 作成: 選   |       |         | エイプ 🔩    | E,    | • <b>8</b> | 🗆 マグネット  |        |
|    |         |       |         |         |       |         |          | パスオプシ | コン         |          |        |
|    |         |       |         |         |       |         |          |       | 太さ :       | 1 px 🗸 🗸 |        |
|    |         |       |         |         |       |         |          |       | カラー(C)     | ): 📃 初~  | ]      |
|    |         |       |         |         |       |         |          | カーブフィ | ット: 1 px   |          |        |
|    |         |       |         |         |       |         | C        | ] マグネ | ٧٢         |          |        |
|    |         |       |         |         |       |         |          |       |            |          |        |
|    |         |       |         |         |       |         |          |       |            |          |        |
|    |         |       |         |         |       |         |          |       |            |          |        |
|    |         |       |         |         |       |         | 10       | 筆圧    |            |          |        |

[フリーフォームペンツール] のオプションを設定

#### ■ P.119 (10 マグネットペンツール)

手順 番号

2

オプションバーの[ペンやパスのオプションを追加設定]をクリックしたときの表示が変わりました。

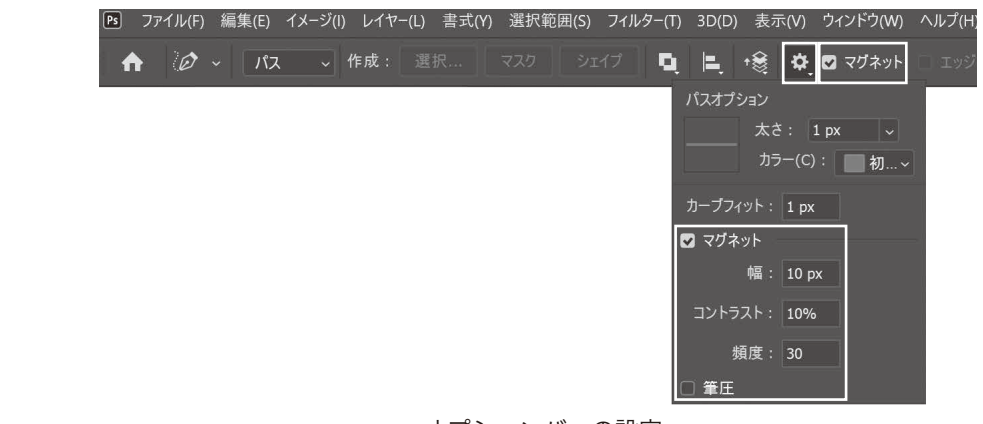

### ■ P.120、P.121 (1 シェイプの変形)

| 手順<br>番号           | (CC2017)             | (2020)                 |
|--------------------|----------------------|------------------------|
| $\hat{\mathbf{C}}$ | バウンディングボックスが表示されるので、 | バウンディングボックスが表示されるので、右下 |

3 「<u>Shift (shift)」キーを押しながら</u>右下のコー → のコーナーハンドルをドラッグし、拡大します。 ナーハンドルをドラッグし、拡大します。

#### ■ P.124(4カスタムシェイプの配置)

| 手順<br>番号 | (CC2017)                                                                                                    |          | (2020)                                                                                                    |
|----------|----------------------------------------------------------------------------------------------------|----------|----------------------------------------------------------------------------------------------------|
| 3        | 右図を参考に「Shift (shift)」キーを押しなが<br>らドラッグし、[戻るアイコン]を作成します。<br>[レイヤー]パネルの「お気に入り」レイヤーの<br>上に「 <b>シェイプ ]</b> 」レイヤーが作成されます。<br>レイヤー名を「戻るアイコン」に変更します。 | <b>→</b> | 右図を参考に「Shift (shift)」キーを押しなが<br>らドラッグし、[戻るアイコン] を作成します。<br>[レイヤー] パネルの「お気に入り」レイヤーの<br>上に「 <b>戻るアイコン 1</b> 」レイヤーが作成されます。<br>レイヤー名を「戻るアイコン」に変更します。 |

#### ■ P.133 (1 文字の変形)

| 手順<br>番号 | (CC2017)                                                                                                    |          | (2020)                                                                                 |
|----------|----------------------------------------------------------------------------------------------------|----------|----------------------------------------------------------------------------------------|
| 4        | メニューバーから [編集] – [変形] – [拡大・縮小]<br>を選びます。バウンディングボックスが表示され<br>ます。 <mark>「Shift (shift)」キーを押したまま</mark> 四隅<br>のコーナーハンドルをドラッグしてみましょう。 | <b>→</b> | メニューバーから[編集]–[変形]–[拡大・縮<br>小]を選びます。バウンディングボックスが表示<br>されます。四隅のコーナーハンドルをドラッグし<br>てみましょう。 |

### ■ P.184 (Step1 ヘアラインを作成する)

| 手順<br>番号 | (CC2017)                                                                                                    |   | (2020)                                                                                                    |
|----------|----------------------------------------------------------------------------------------------------|---|----------------------------------------------------------------------------------------------------|
| 7        | メニューバーから[編集]–[自由変形]を選びます。<br><mark>「Alt (option)」キーを押しながら</mark> 、左右いず<br>れかのサイドハンドルを外側に広げて、ぼかし残<br>り部分が画面内に残らないように拡大します。 | + | メニューバーから[編集]–[自由変形]を選びます。<br><mark>「Alt (option)」+「Shift (shift)」キーを</mark><br><b>押しながら</b> 、左右いずれかのサイドハンドルを外<br>側に広げて、ぼかし残り部分が画面内に残らない<br>ように拡大します。 |

#### ■ P.189 (Step1 カスタムシェイプとスタイルを読み込む)

シェイプ及びスタイルのプリセットが変更され、グループごとに整理されるようになりました。

| 手順<br>番号 | (CC2017)                                                                                                    |          | (202                                                                                                    | 0)                                                                                                    |
|----------|----------------------------------------------------------------------------------------------------|----------|----------------------------------------------------------------------------------------------------|----------------------------------------------------------------------------------------------------|
| 2        | カスタムシェイプにすべてのシェイプを読み込み<br>ます。<br>オプションバーで [シェイプ] に設定されている<br>ことを確認します。<br>[カスタムシェイプ] ポップアップパネルを表示し<br>ます。右上の設定ボタンをクリックし、パネルメ<br>ニューから [すべて] を選びます。シェイプの置<br>き換えを確認するアラートウィンドウが表示され<br>るので、[OK] ボタンをクリックします。<br>パネルの内容を変更していた場合は、保存を確認<br>するアラートウィンドウが表示されます。変更を<br>保存する場合は、[はい (保存)] を、保存する必<br>要がなければ、[いいえ (保存しない)] をクリッ<br>クしてください。<br>[カスタムシェイプ] ポップアップパネルにすべ<br>てのシェイプが読み込まれます。 | <b>→</b> | カスタムシェイプに従来の<br>す。<br>メニューバーから[ウィ:<br>を選び、[シェイプ]パネル<br>[シェイプ]パネルのパネル<br>シェイプとその他]を選び<br>ジェイプ >> [<br>> = 葉のある木<br>> = 野生動物<br>> = 末-ト<br>> = 花 | <ul> <li>シェイプを読み込みま</li> <li>ンドウ] - [シェイプ]<br/>レを表示します。</li> <li>ンメニューから [従来の<br/>ます。</li> <li>新規シェイブグルーブ</li> <li>ジェイブを前除</li> <li>ジェイブを削除</li> <li>デキスト表示<br/>サムネール(ハ)を表示<br/>リスト(ハ)を表示<br/>リスト(ハ)を表示<br/>リスト(ハ)を表示</li> <li>マホルトジェイブを読み込み</li> <li>選択したジェイブを読み込み</li> </ul> |
|          |                                                                                                    |          |                                                                                                    | 従来のシェイプとその他                                                                                                    |

閉じる タブグループを閉じる

[従来のシェイプとその他] のグループが追加されました。グループの左側にある ▶ をクリック するとグループ内のシェイプが表示されます。

以降、[カスタムシェイプ] ポップパネル→ [シェイプ] パネルへの読み替えをお願いいたします。

5 [スタイル] パネルにスタイルセットを読み込み ます。

> [スタイル] パネルのパネルメニューから [Web スタイル] を選びます。スタイルの置き換えを 確認するアラートウィンドウが表示されるので、 [OK] ボタンをクリックします。 初期設定のスタイルが [Web スタイル] に置き

> 初期設定のスタイルが [Web スタイル] に置き 換えられます。

[スタイル] パネルに従来のスタイルを読み込み ます。

[スタイル] パネルのパネルメニューから [従来の スタイルとその他] を選びます。

|             | 26 B               |
|-------------|--------------------|
| スタイル        | >>   = 新規スタイルプリセット |
|             | 新規スタイルグループ         |
| ·           | スタイルの名前を変更         |
| > 🖬 基本      | スタイルを削除            |
| > ➡ 自然      | テキスト表示             |
|             | サムネール (小)を表示       |
| > ■ 毛皮      | ✔ サムネール (大)を表示     |
| > 🖬 布地      | リスト (小) を表示        |
|             | リスト (大) を表示        |
|             | ✔ 最近の項目を表示         |
|             | デフォルトスタイルを復元       |
|             | 設定の読み込み…           |
|             | 選択したスタイルを書き出し      |
|             | 従来のスタイルとその他        |
|             | 閉じる                |
|             | タブグループを閉じる         |
| 「従业のフタイルとスの | 他] ヽ「従来のすべての       |

[従来のスタイルとその他] > [従来のすべての デフォルトスタイル] > [従来のデフォルトスタ イル] グループ内のスタイルを表示します。

#### ■ P.192 (Step5 作例 4)

スタイル:[テキスト効果2]は、[従来のスタイルとその他]>[従来 のすべてのデフォルトスタイル]の中にあります。

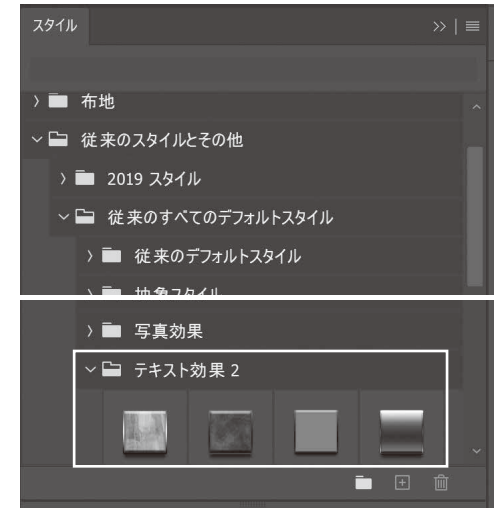

#### ■ P.195 (Step1 背景の木目を作成する)

制作の前に [パターン] パネルに従来のパターンを読み込んでく ださい。 [パターン] パネルのパネルメニューから [従来のパターンとその

他]を選びます。

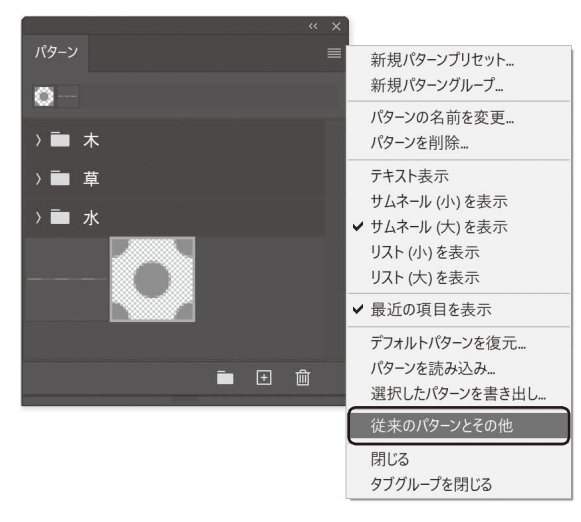

手順 番号

(CC2017)

3 [レイヤー]パネルから[木目]レイヤーを選び、[レイヤースタイルを追加]ボタンをクリックし、[パターンオーバーレイ]を選びます。 [レイヤースタイル]ダイアログの[パターンオーバーレイ]で、[パターン]をクリックして表示される[パターンピッカー]の右上の設定ボタンをクリックして、[パターン]を選びます。 パターンの置き換えを確認するアラートウィンドウが表示されるので、[へ]ボタンをクリックします。パターンのサムネールに[木]が表示されるので、[へ]を選びます。 画面全体が木目パターンで埋め尽くされます。 (2020)

 [レイヤー]パネルから[木目]レイヤーを選び、[レ イヤースタイルを追加]ボタンをクリックし、[パ ターンオーバーレイ]を選びます。
 [レイヤースタイル]ダイアログの[パターンオー バーレイ]で、[パターン]をクリックして表示 される[パターンピッカー]から、[従来のパター ンとその他]>[従来のパターン]>[パターン]の中にある[木]を選びます。
 画面全体が木目パターンで埋め尽くされます。

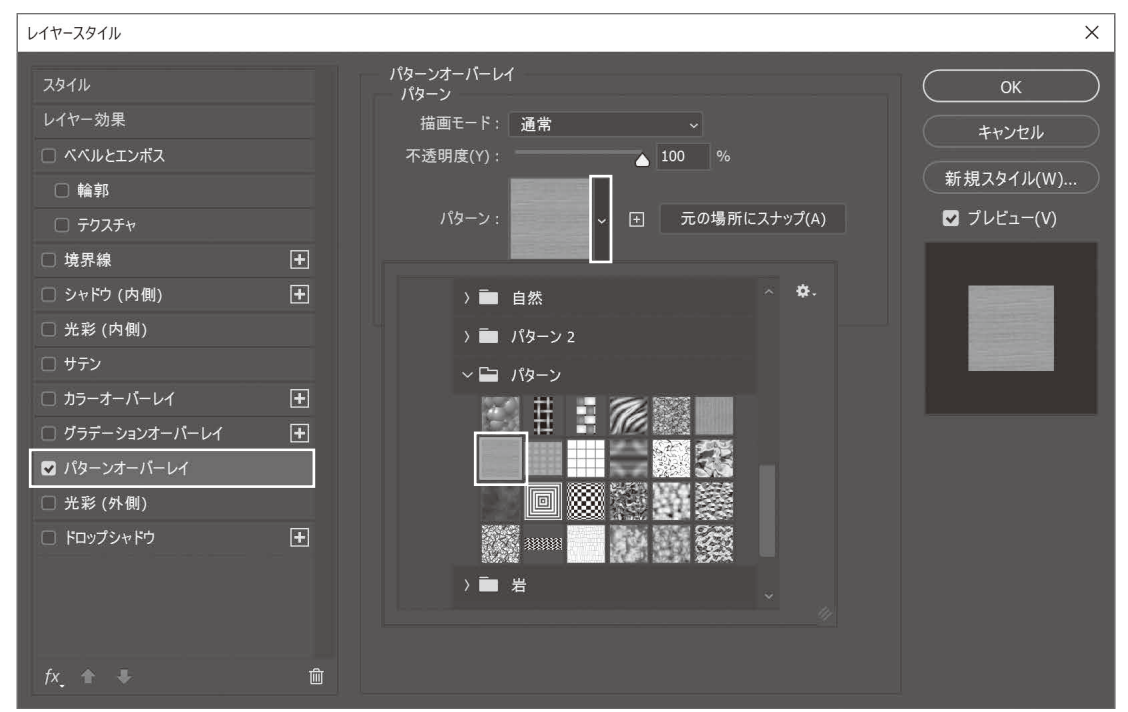

[パターンオーバーレイ]を設定

### ■ P.217 (Step1 レイヤーマスクで不要な部分を透明にする)

[自動選択ツール]を使用して背景を選択する方法に加え、2020 では「オブジェクト選択ツー ル]を使用して人物を囲むことで、すばやく人物を選択できるようになりました。

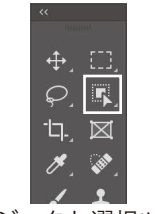

[オブジェクト選択ツール]

| ■ P.22   | (Step2 画像を配直してクリッピンクマスクを作成)                                                                                                    |          |                                                                                            |  |  |
|----------|----------------------------------------------------------------------------------------------------|----------|--------------------------------------------------------------------------------------------|--|--|
| 手順<br>番号 | (CC2017)                                                                                                    |          | (2020)                                                                                     |  |  |
| 3        | 「Photo 1」レイヤーを縮小します。<br>メニューバーから[編集]–[自由変形]を選びます。<br>右図を参考に、 <mark>「Shift (shift)」キーを押しな</mark><br><b>がら</b> バウンディングボックスをドラッグし、縮小 | <b>→</b> | 「Photo 1」レイヤーを縮小します。<br>メニューバーから[編集]–[自由変形]を選びます。<br>右図を参考に、バウンディングボックスをドラッ<br>グし、縮小配置します。 |  |  |

#### の両海を町里してない。 いふい ドラフ タナルー (トー) D 004 (0)

配置します。